# 電子通告 - 應用指引

### A) 用電腦登入學校 eClass 戶口查閱通告

● 鍵入網址 http://eclass.pkms.edu.hk 及輸入個人資料登入.

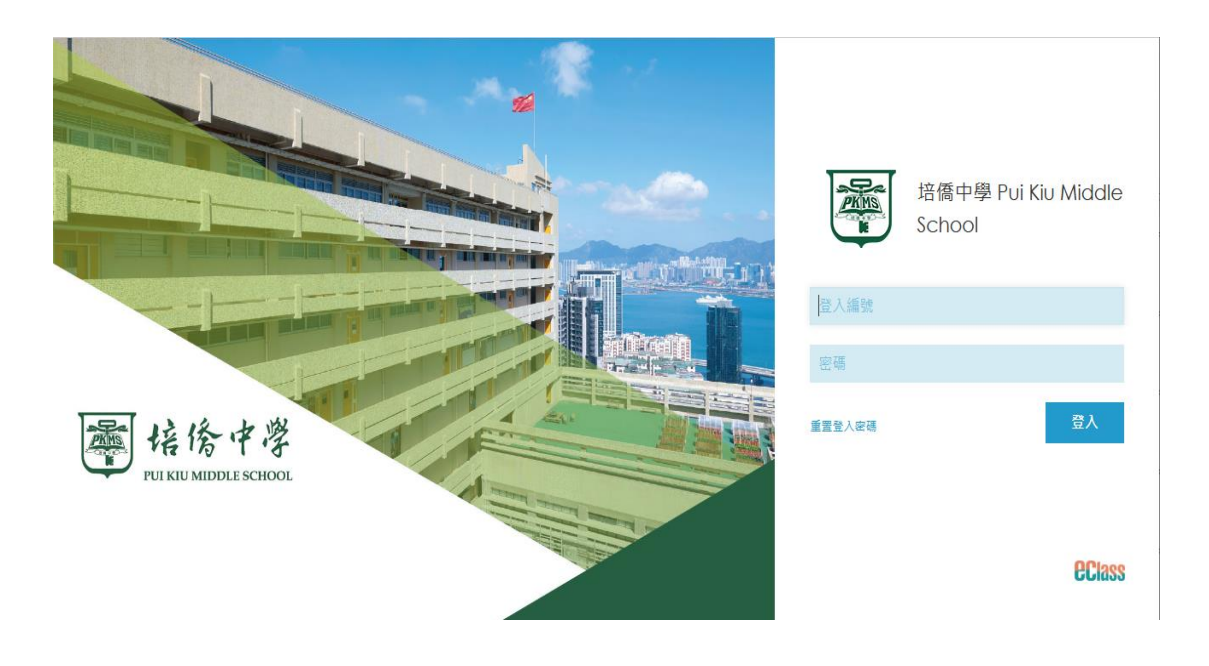

● 進入主頁 > 如有未簽的通告會在右邊畫面出現提示.

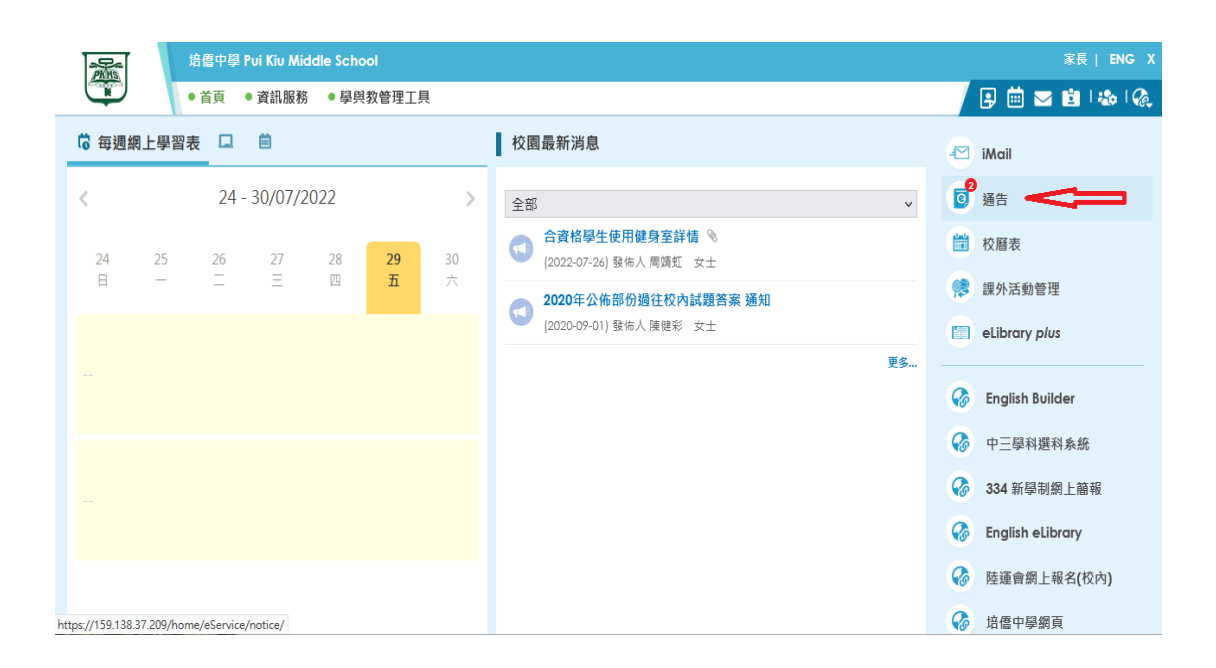

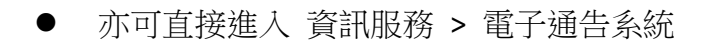

| 培僑中學                                 | Pui Kiu Middle School                        |         |                                                                                                    |                   | 家長  ENG X                                 |
|--------------------------------------|----------------------------------------------|---------|----------------------------------------------------------------------------------------------------|-------------------|-------------------------------------------|
| • 首頁                                 | <ul> <li>● 資訊服務</li> <li>● 學與教管理工</li> </ul> | 具       |                                                                                                    |                   | 🔋 🗰 🖂 😫 I 🗞 I 🗞                           |
| G 每週網上學習表 🚨                          | 課外活動管理                                       |         | 校園最新消息                                                                                                    |                   | iMail                                     |
| <b>&lt;</b> 24                       | 約上來課表<br>電子通告系統<br>問券調查                      | >       | 全部 🗸                                                                                                    | 0                 | 通告                                        |
| 24 25 26<br>日 — 二                    | 27 28 <b>29</b><br>王 四 五                     | 30<br>六 | <ul> <li>              ▲資格學生使用總男至詳情             《             (2022-07-26) 發佈人周端虹 女士          </li> <li> <b>2020年公佈部份過往校内試題答案 通知</b>             (2020-09-01) 發佈人周継왕 女士      </li> </ul> |                   | 校曆表課外活動管理                                 |
|                                      |                                              |         | 更 <b>5</b>                                                                                                    | <b>G</b>          | English Builder                           |
|                                      |                                              |         |                                                                                                    | 69<br>69<br>6     | 中三學科選科系統<br>334 新學制網上簡報                   |
| https://159.138.37.209/home/eService | =/notice/                                    |         |                                                                                                    | **<br>&<br>&<br>& | English eLibrary<br>陸運會網上報名(校內)<br>培儒中學網頁 |

● 可以查看現在或過往收到的通告,以及簽署記錄

|          | 培僑中學 Pui Kiu Mide | dle School                  |               |                                       |                |          |          |     | 家長   ENG X   |
|----------|-------------------|-----------------------------|---------------|---------------------------------------|----------------|----------|----------|-----|--------------|
|          | ●首頁 ● 資訊服務        | <ul> <li>學與教管理工具</li> </ul> |               |                                       |                |          |          | ۵ 🛃 | 🖂 💼 I 🎄 I 🗞  |
| 電子通告系統   |                   |                             |               |                                       |                |          |          |     |              |
| 10       | 家長簽署通告            |                             |               |                                       |                |          |          |     |              |
| 電子通告系統 ~ | •                 |                             |               |                                       |                |          |          |     |              |
| ┘家長簽署通告  | 入前期於深生。           |                             | 入前左 入前日       |                                       |                |          |          | Q   |              |
| > 學生簽署通告 | 王部學校通言 >          | 所有政者狀態 ♥                    | 王部年 Y 王部月<br> | ~ ~ ~ ~ ~ ~ ~ ~ ~ ~ ~ ~ ~ ~ ~ ~ ~ ~ ~ | 問开始々           | 液田       | 效型」      |     | 效鄂吐用         |
|          | <b>设山口</b> 州▼     | <b>豉</b> 者 限 册              | 進古編號          | 進口标起                                  | 学生灶石           | 細田<br>對象 | <u> </u> |     | <b>豉</b> 者时间 |
|          | 2022-07-27 16:45  | 2022-08-03 23:59            | 21-22-138-ADM | 겱쮊敹職員快速抗原測試呈陽性個案<br>事宜                | 劉子樂<br>(1C-11) | 部份<br>級別 |          |     | 未簽           |
|          | 2022-07-25 10:45  | 2022-08-01 23:59            | 21-22-136-ADM | 有關學生快速抗原測試呈陽性及教職<br>員為密切接觸者個案事宜       | 劉子樂<br>(1C-11) | 部份<br>級別 |          |     | 未簽           |
|          | 2022-07-20 10:30  | 2022-07-27 23:59            | 21-22-135-ADM | 「數碼素養360研究」問卷調查通告                     | 劉子樂<br>(1C-11) | 部份<br>級別 |          |     | 未簽           |
|          | 2022-07-14 17:30  | 2022-07-17 23:59            | 21-22-206-ECA | 中一級參與7月18日「慶回歸升旗典<br>禮」提早回校通知         | 劉子樂<br>(1C-11) | 部份<br>級別 |          |     | 未簽           |
|          | 2022-07-13 13:00  | 2022-07-20 23:59            | 21-22-132-ADM | 有關教職員為緊密接觸者事宜                         | 劉子樂<br>(1C-11) | 部份<br>級別 |          |     | 未簽           |
|          | 2022-07-13 12:45  | 2022-07-20 23:59            | 21-22-131-ADM | 全方位學習周安排通告                            | 劉子樂<br>(1C-11) | 部份<br>級別 |          |     | 未簽           |
|          | 2022 07 12 12:00  | 0000 07 10 17:00            | 01 00 100 ADM | 心十法周羽田亦徙藩生                            | 空口ノ発           | ±17.4△   |          |     | + 12         |

● 當按入有關通告,即可查看該通告的內容及即時簽署回通告.

|      | 校方再次提醒全體家長每天於回校前為子女進行快速抗原測試、量度體溫<br>及簽署記錄表,學生須每天獲得陰性結果才能回校上課。若檢測結果為陽<br>性,患者及密切接觸者(例如:同住同校就讀的兄弟姊妹)不得回校及需<br>盡快通知學校。如若家人檢測結果為陽性,學生會被視為緊密接觸者,須<br>按衛生署指引留在家中隔離。如欲查詢更多有關 2019 冠狀病毒病的資訊,<br>可瀏覽以下網頁:https://www.coronavirus.gov.hk。<br>如有查詢,歡迎致電2566 2317聯絡羅建華助理校長。<br>此致<br>貴家長 |
|------|----------------------------------------------------------------------------------------------------|
|      |                                                                                                    |
|      | 二零二二年七月二十七日                                                                                                    |
| 通告附件 | □ 21-22-138-ADM有關教職員快速抗原測試呈陽性個案事宜.pdf                                                                                                    |
| 簽署狀況 | 未簽                                                                                                    |
| 學生姓名 | 劉子樂 (1C-11)                                                                                                    |
| 適用對象 | 部份級別                                                                                                    |
|      | [所有題目必須回答]                                                                                                    |
| ť    | 簽署 列印預覽 關閉視窗                                                                                                    |

# B) 用智能手機登入 eClass Parent App 戶口查閱通告

● 下載及安裝 eClass Parent App.

- For Andoid 機: 到 Play Store > 搜尋 "eclass parent / student app" > 安裝 - For iOS 機: 到 App Store > 搜尋 "eclass parent/student app" > 安裝

| Andriod                                                                                                    | iOS                                                                                                    |
|----------------------------------------------------------------------------------------------------|----------------------------------------------------------------------------------------------------|
| Construction     Construction     Construction <th>••••• CMHK   ••••• CMHK   ••••• Carch     ••••• Carch     •••• Carch     •••• Carch     •••• Carch     •••• Carch     •••• Carch     •••• Carch     •••• Carch     ••• Carch     ••• Carch     ••• Carch     ••• Carch     ••• Carch     ••• Carch     ••• Carch     ••• Carch &lt;</th> | ••••• CMHK   ••••• CMHK   ••••• Carch     ••••• Carch     •••• Carch     •••• Carch     •••• Carch     •••• Carch     •••• Carch     •••• Carch     •••• Carch     ••• Carch     ••• Carch     ••• Carch     ••• Carch     ••• Carch     ••• Carch     ••• Carch     ••• Carch <                                                                                                    |
| App designed for parents of eClass client<br>to browse school's information                                                                                                    | using photocopy市間や該部先空演員及<br>資産計包建築作用等面         OCMA (0 Stand)12505-66-01 0736-<br>2015-66-11 0736-<br>2015-66-11 0736-<br>2015-66-01 0736-20175-<br>2015-66-01 0736-20175-<br>2015-66-01 0736-20175-<br>2015-06-01 0736-20175-<br>2015-06-01<br>2015-06-01<br>2015-06-00<br>2015-06-00<br>2015-00<br>2015-00<br>2015-00<br>200 |
| <ul> <li>新功能</li> <li>電子通告新增搜尋功能;</li> <li>修正問題和提升程式效能;</li> </ul>                                                                                                    | 2015-05-13                                                                                                    |

● 手機登入畫面.

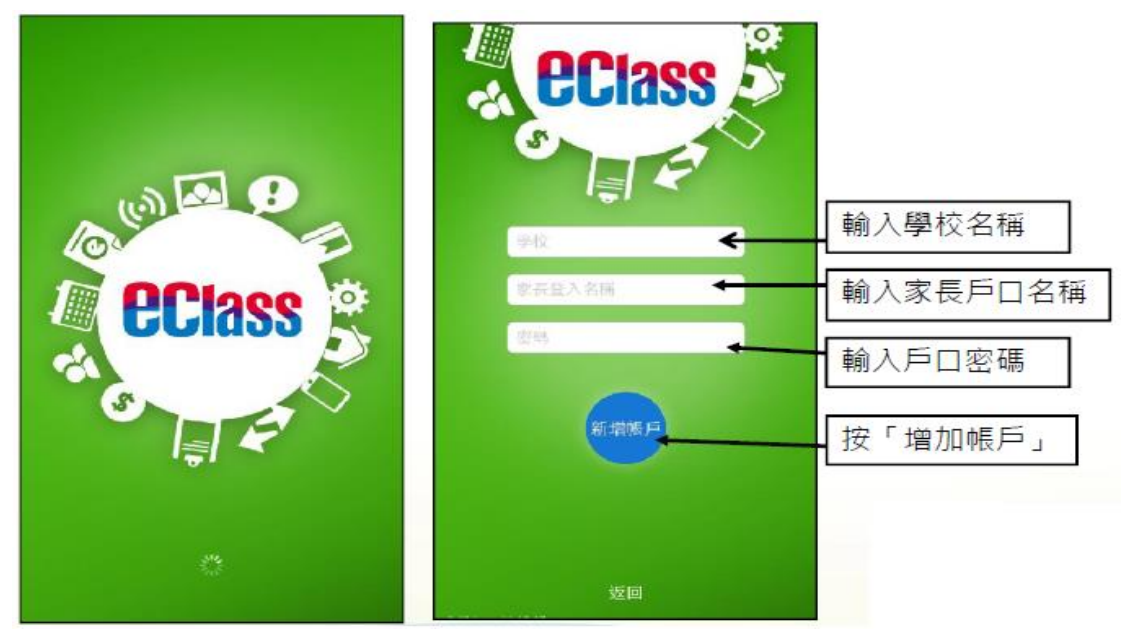

### ● 程式主畫面

| Andriod                                                                        | iOS                                                                                                    |
|--------------------------------------------------------------------------------|----------------------------------------------------------------------------------------------------|
| 下午3:12                                                                         | Class<br>Class<br>超微中學<br>PUIXU MIDDLE SCHOOL<br>POIXU MIDDLE SCHOOL                                                                                                    |
| The Flat           陳二武           1T - 2           今天           刻達           一一 | Today<br>Arrival<br>Arrival |
| ● 即時訊息 更多<br>最新電子通告提示 [Test7]<br>Latest eNotice alert [Test7]<br>今天            | ○ 電子通告7<br>2017-06-28 (○) 宿含過告-獲(新學年)宿位名單 - 預<br>告<br>2017-06-23 ○ 客用電子運動(Tootf)                                                                                                    |
| (··) 學校宣佈 更多                                                                   | 愛者電子語音確認規則 [Test6]     eNotice Signed Alert [Test6]     envice Signed Alert [Test6]     free for the second second                                                                                                    |

● 在工具列中選擇"通告"

| Android     | iOS                                                 |
|-------------|-----------------------------------------------------|
| = eclass 🔅  | 更多                                                  |
|             | <計 考勤紀録 >                                           |
|             |                                                     |
|             | ◎ 家課表 >                                             |
| (()) 學校宣佈   | ③ 繳費紀錄 >                                            |
| <b>③</b> 通告 | 🔒 曼校資訊 >                                            |
| ◆ 考勤紀録      | ■ 我的帳戶 >                                            |
| 29 請假       | ● 用戶指南 >                                            |
| ₩ 校暦表       | ▲ 授權協議<br>→ 服於助佣<br>● ● (··) ■ ■<br>市市 即元為 学校工作 ■ ■ |

● 查看已簽及未簽的通告.

| Android                                       | iOS                                                                                                    |
|-----------------------------------------------|----------------------------------------------------------------------------------------------------|
| ☰ 通告                                          | 道告<br>全部 未致 已 <del>须</del>                                                                                                    |
| 全部     未要     日数       「便服日」安排     /       今天 | 「便服日」安排<br>2015-09-09                                                                                                    |
| <b>電子通告7 /</b><br>昨天 <b>发</b> 署               |                                                                                                    |
| <b>eNotice Test - 一人一行數據(6)</b><br>2017年6月20日 |                                                                                                    |
|                                               |                                                                                                    |
|                                               | (·)<br>自然 日時北島 学校(1)<br>(·)<br>(·) |

● 點選個別通告,瀏覽通告詳情.

| Android                                                                                                    |                                                  | iOS                                                                                                    |  |  |
|----------------------------------------------------------------------------------------------------|--------------------------------------------------|----------------------------------------------------------------------------------------------------|--|--|
| ☰ 通告                                                                                                    |                                                  | ✔通告                                                                                                    |  |  |
| 「便服日」安                                                                                                    | 排                                                | 「便服日」安排                                                                                                    |  |  |
| N00928                                                                                                    | 2015-09-09<br>2015-09-15                         | 12015-09-09<br>び 2015-09-15<br>「便服日」安排                                                                                                    |  |  |
| 「便                                                                                                    | 服日」安排                                            | 善款用途:今年「便服日」所籌得善款,將不扣除任何問<br>支,全數撥捐公益金所資助的「家庭及兒童福利服務」。                                                                                                    |  |  |
| 善款用途 : 今年「<br>除任何開支 , 全數撥<br>童福利服務」。                                                                                           | 更服日」所籌得善款,將不扣<br>捐公益金所資助的「家庭及兒                   | <ul> <li>参加滿法:</li> <li>1. 將填妥之回條連同善款(捐款數目不限),於2015年9月</li> <li>15日(星期二)交回班主任。</li> <li>2. 可以現金或支票付款,如以支票付款,抬頭請寫「香港</li> <li>公益金」,支票背面請註明「公益金便服日」及學生之姓</li> </ul>                                                                                                    |  |  |
| 參加辦法:<br>1. 將填妥之回條連同善款(捐款數目不限),於2015<br>年9月15日(星期二)交回班主任。<br>2. 可以現金或支票付款,如以支票付款,抬頭請寫<br>「香港公益金」,支票背面請註明「公益金便服<br>日」及學生之姓名、班別。 |                                                  | 注意事項:<br>1. 同學所算之便服须整弯清潔。請勿算著睡衣、背心、抱<br>維等回枝:如業日有體育堂。宜穿著便於活動之服裝。<br>2. 有聚公益金便服日之詳慎,可還靠<br><u>http://www.commchest.org</u><br>3. 如有查询,可磨缩本校陳主任(電銷:21361758)。                                                                                                    |  |  |
| 注意事項:<br>1. 同學所穿之便服須<br>心、拖鞋等回校: 如1<br>動之服裝。<br>2. 有關公益金便服日                                                                    | 整齊清潔,請勿穿著睡衣、背<br>當日有體育堂,宜穿著便於活<br>之詳情,可瀏覽http:// | <ul> <li>○ 詳細內容</li> <li>&gt;&gt;</li> <li>&gt;&gt;</li> <li>(··)</li> <li>○</li> <li>○</li></ul> |  |  |

### ● 簽署回條.

| Android          | iOS                                                                                                    |
|------------------|----------------------------------------------------------------------------------------------------|
| ☰ 通告             | ✔通告                                                                                                    |
| 回楼               | @##                                                                                                    |
| 貴小弟是否參加便服日?      | 貫小弟是否参加使服日?                                                                                                    |
|                  | O 是                                                                                                    |
|                  | · · · ·                                                                                                    |
| •                |                                                                                                    |
|                  | 黄小美将以甚度形式付款?                                                                                                    |
| 貴小弟將以甚麼形式付款?     | <b>○</b> 現全                                                                                                    |
| ○ <sup>見</sup> 金 | 支票                                                                                                    |
| ● 支票             |                                                                                                    |
|                  | The second second secon |
| <b>1</b> 912     | 请道安以上回修,真按簽署。                                                                                                    |
|                  |                                                                                                    |
| 原項               | 茨若                                                                                                    |
| 簽署               |                                                                                                    |
|                  | TE ENGS 7025 05                                                                                                    |

### C) 利用智能手機登入 eClass Parent 戶口請假

● 家長可透過 eClass App 替子女請假及查閱請假記錄.

| 更多      |   |
|---------|---|
| ◆ 考勤紀錄  | > |
| 🧏 請假    | > |
| 校曆表     | > |
| 家課表     | > |
| \$ 繳費紀錄 | > |
| 🧼 課外活動  | > |
| ≥ 電郵    | > |
| 1 網上學習表 | > |
|         | ~ |

● 程序做法:

#### 申請請假

按功能表上「<sup>▶</sup>請假」進入「請假」 頁面

- 1. 按右上方「+」開啓請假申請表
- 2. 輸入請假時期及缺席原因
- 3. 上載證明文件(可稍後上載)
- 4. 按「呈送」繳交,再按「確定」
- 5. 提示視窗會彈出,提示家長稍候需提交證明文件,按「確定」以完成申請。
- 6. eClass App 會更新貴子女的請假記錄,家長可在「請假」頁面查閱審核狀況及補交請 假證明文件。
- 7. 家長會收到即時訊息,表示校方已收到請假申請,此申請有待校方確認。
- 8. 校方確認請假申請後,家長會再次收到即時訊息,表示請假申請成功。

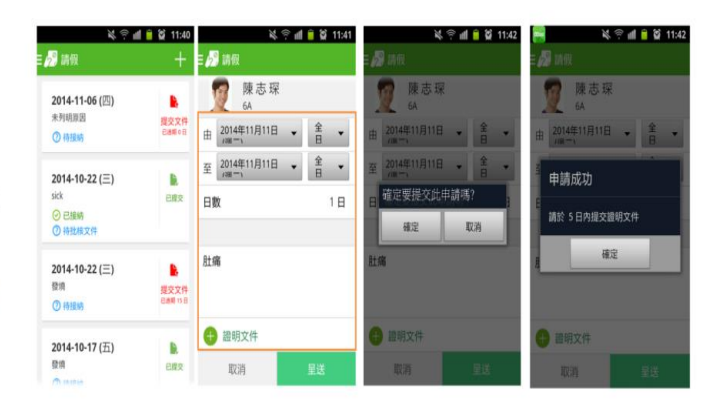

## D) 利用智能手機登入 eClass Parent 查閱家課

● 家長可透過 eClass App 查閱子女家課繳交記錄及狀況.

|           |       | 更多 |   |
|-----------|-------|----|---|
| +         | 考勤紀錄  |    | > |
| 20        | 請假    |    | > |
|           | 校曆表   |    | > |
|           | 家課表   |    | > |
| \$        | 繳費紀錄  |    | > |
|           | 課外活動  |    | > |
| $\bowtie$ | 電郵    |    | > |
|           | 網上學習表 |    | > |

● 程序做法:

### 查閱功課內容

如校方使用 eClass 電子家課表,家長可以透過 eClass App 查閱子女功課內容。

- 1. 按功能表上「 家課表」進入頁面。
- 2. 按功課主題,查閱功課內容。
- 「家課表」檢視清單包括:
  - ✓ 今天:顯示老師當天所派發的家課。
  - ✓ 未到期:顯示老師已派發但未到繳交期限的家課。

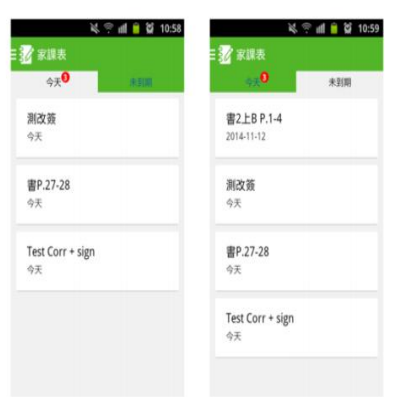